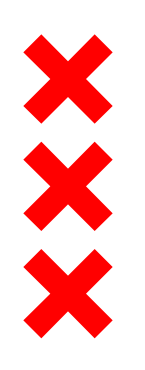

#### Gemeente Amsterdam

# Welkom

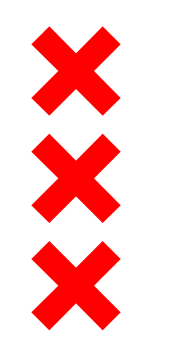

### Recyclepunt

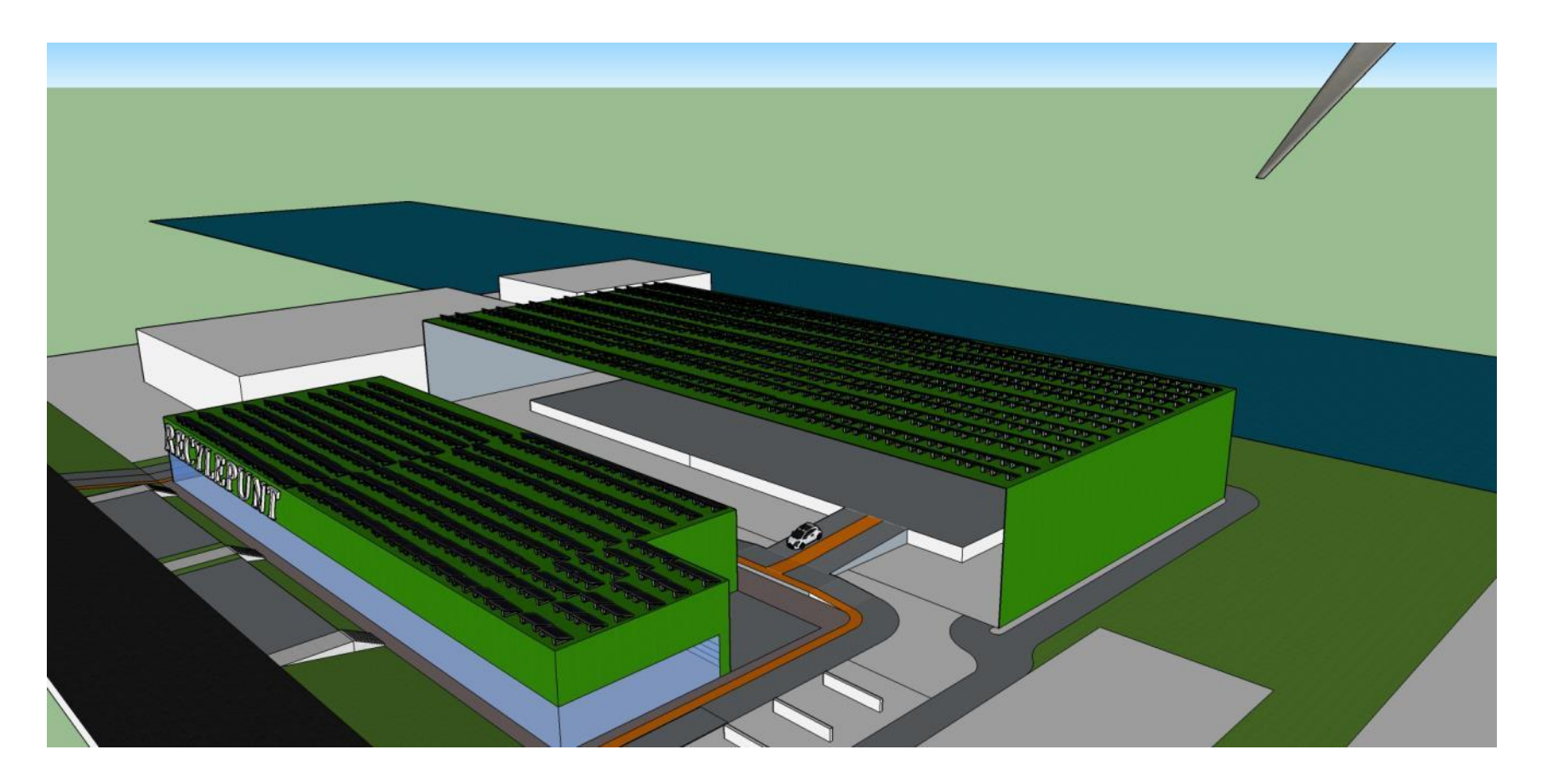

https://www.youtube.com/watch?v=id9l9o6yxC8

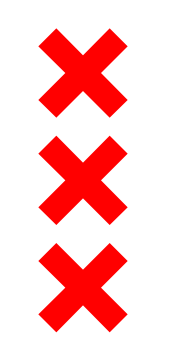

# Tijdelijk afvalpunt

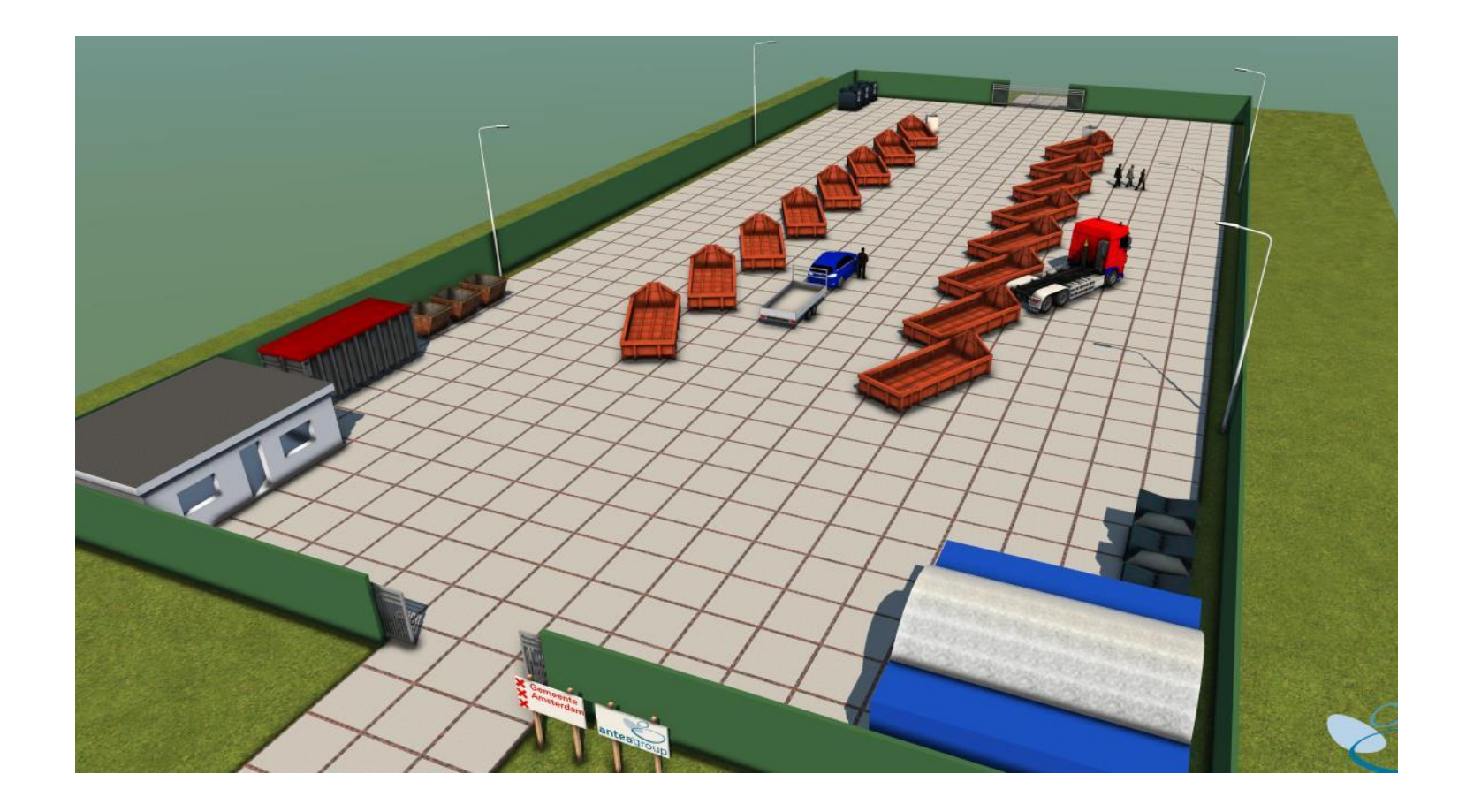

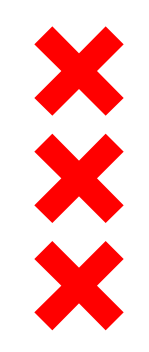

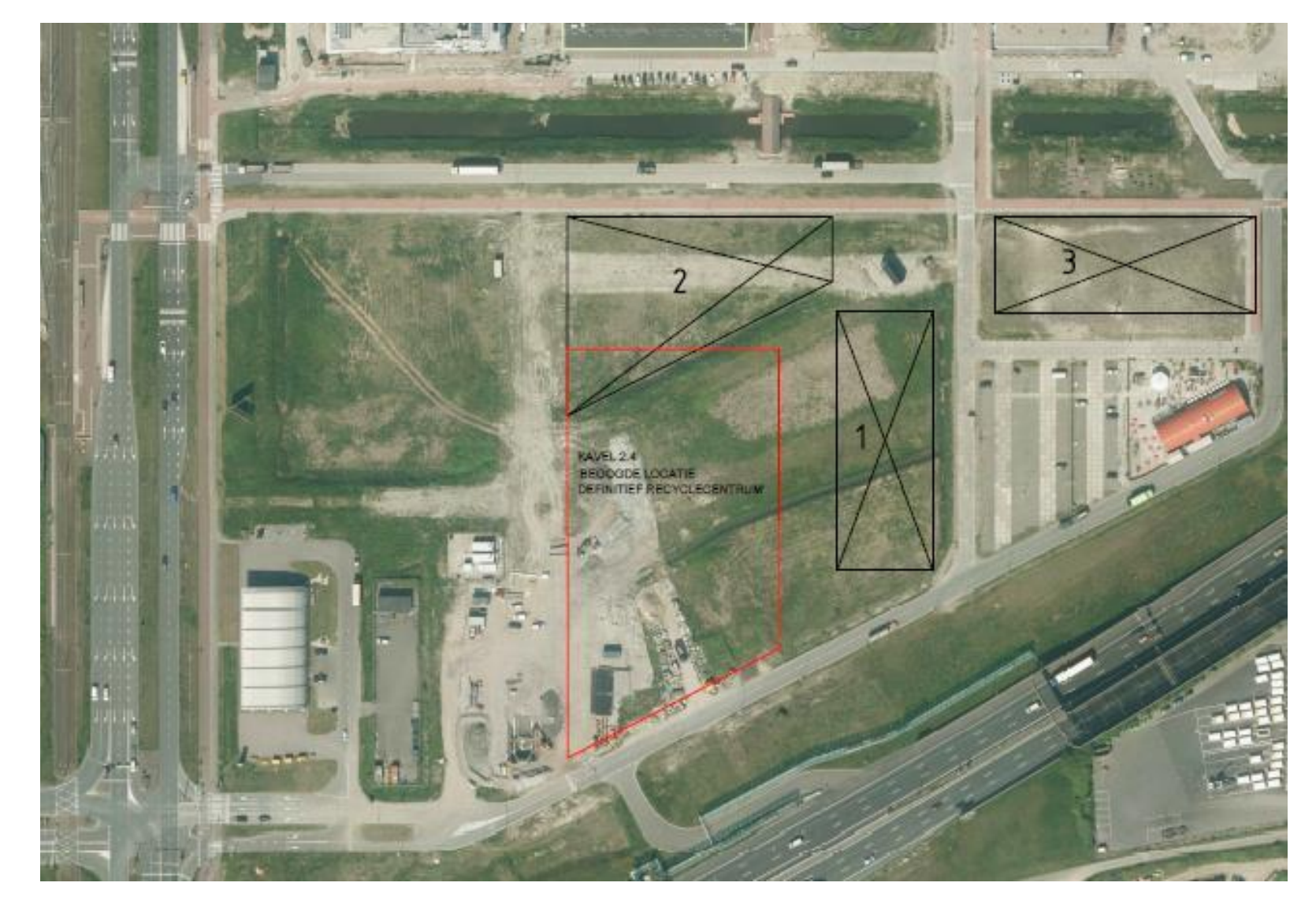

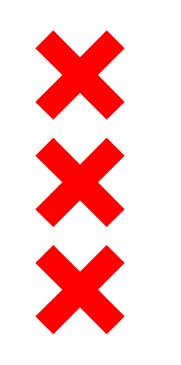

# Programma (1)

#### 1. Het principe besluit tot verplaatsing afvalpunt

Hester Ombre (Cruquiusgebied) en Ingrid van Leeningen (Zeeburgereiland)

- Wat zijn de afwegingen die aan het besluit ten grondslag lagen?
- Waarom precies hier? Alternatieven?
- Waarom bewoners niet betrokken bij principe besluit?

#### 2. Het tijdelijke afvalpunt en het recyclepunt

Marc Luttikhuis (Afval en Grondstoffen)

- Ambities Afval en Grondstoffen
- Hoeveel (zwaar) verkeer en route?
- Stank- en geluidsoverlast, ongedierte?
- Veiligheid gevaarlijk afval (asbest, KCA)? Hoe afgesloten?

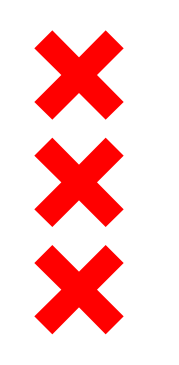

# Programma (2)

#### 3. Vervolgstappen en vergunningsprocedure

Pieter Schouten (Vergunningen) en Ingrid van Leeningen

- Hoe worden bewoners bij afweging locaties betrokken?
- Waar kan ik bezwaar maken?

#### 4. Tafels

- Napraten met sprekers
- Input geven over 3 locaties tijdelijke afvalpunt

#### 5. Afsluiting

- Plenaire terugkoppeling

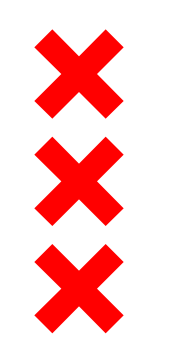

# 1. Het principe besluit

- Java brug over het IJ
- Andere locatie basisschool
- Transformatie Cruquiusgebied van bedrijventerrein naar woonwerkgebied
- Ambities afval en duurzaamheid
- Ontwikkeling IJburg en Zeeburgereiland
- Bedrijvenstrook Zeeburgereiland

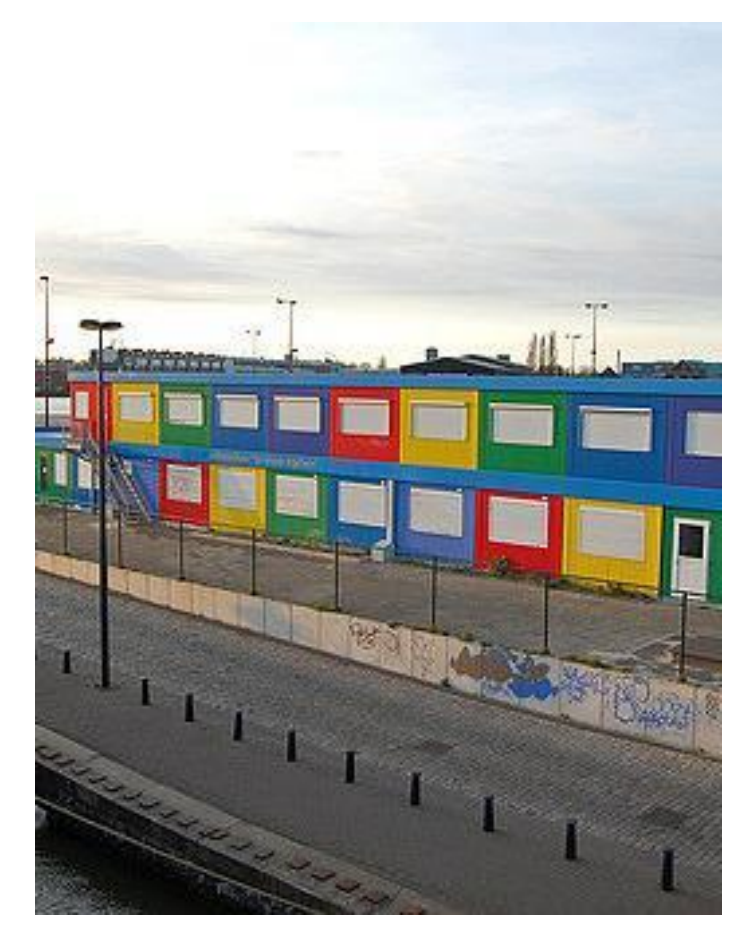

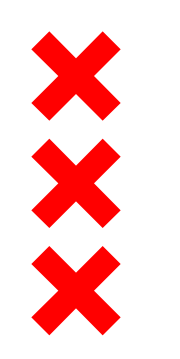

# **Transformatie Cruquiusgebied**

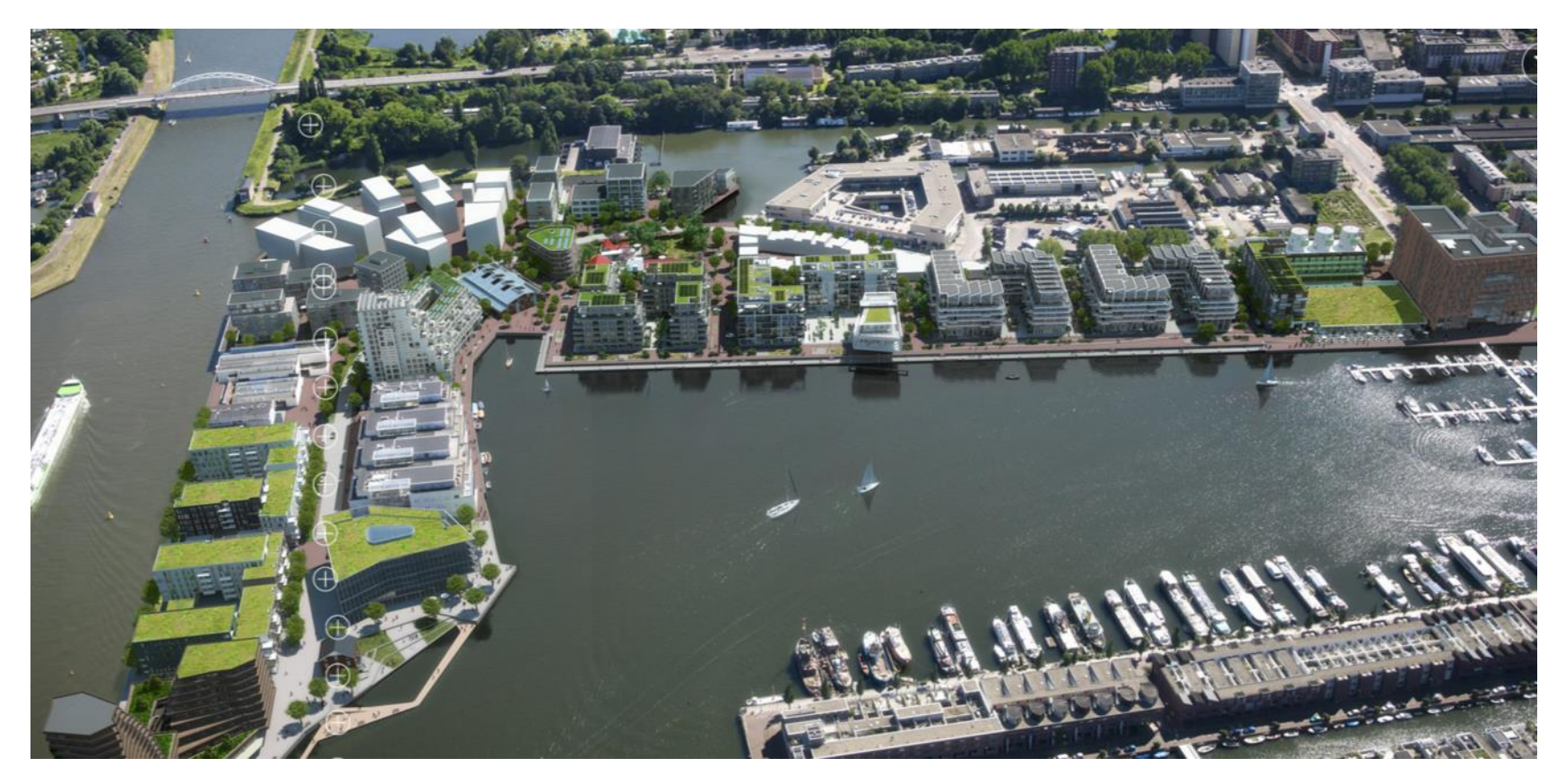

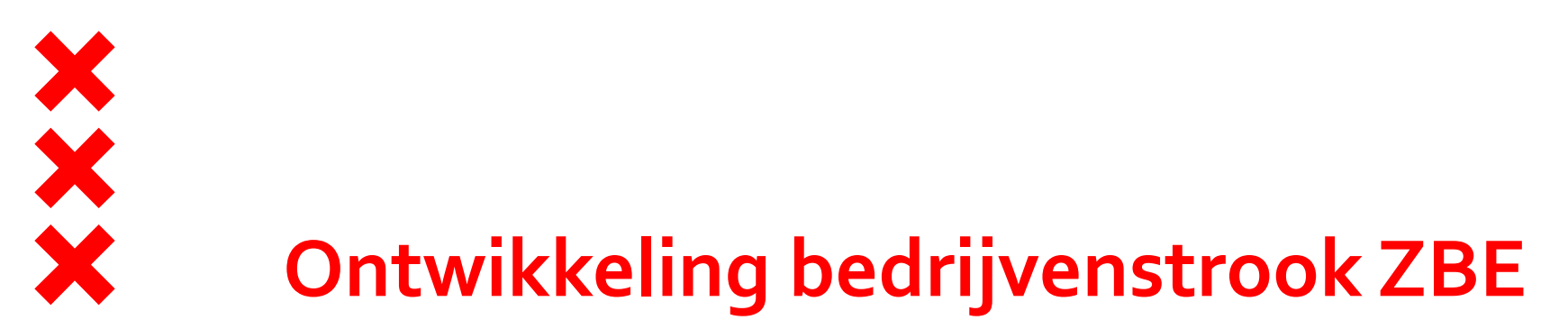

"Een relatief klein bedrijventerrein met ruimte voor kleinere bedrijven met verzorgende functie voor Amsterdam en omgeving, met mogelijk plaats voor gebouwde P+R, een hotel, een milieulogistiek centrum en een bouwmarkt."

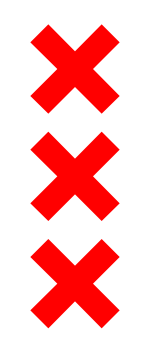

#### Conclusie

Doorschuif verhuizing is de beste oplossing voor de stad

#### Dilemma

- Niet op elkaar aan te sluiten in de tijd
- Tijdelijke voorziening noodzakelijk

Tijdelijke school of tijdelijk afvalpunt?

Kop Java

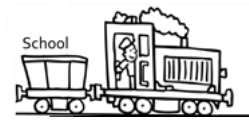

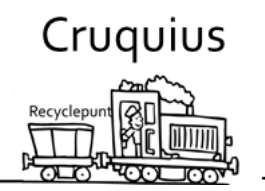

Bedrijvenstrook

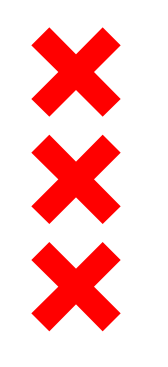

- School niet wederom in tijdelijke huisvesting
- Geen plek voor tijdelijke school in de buurt
- Onwenselijk om de school en kinderen twee keer te laten verhuizen in korte tijd
- Afvalpunt niet aan locatie Cruquiusgebied gebonden

#### Besluit

Prioriteit aan definitieve school met als gevolg dat een tijdelijk afvalpunt noodzakelijk is

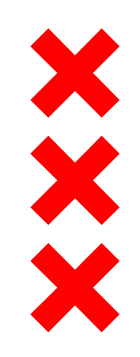

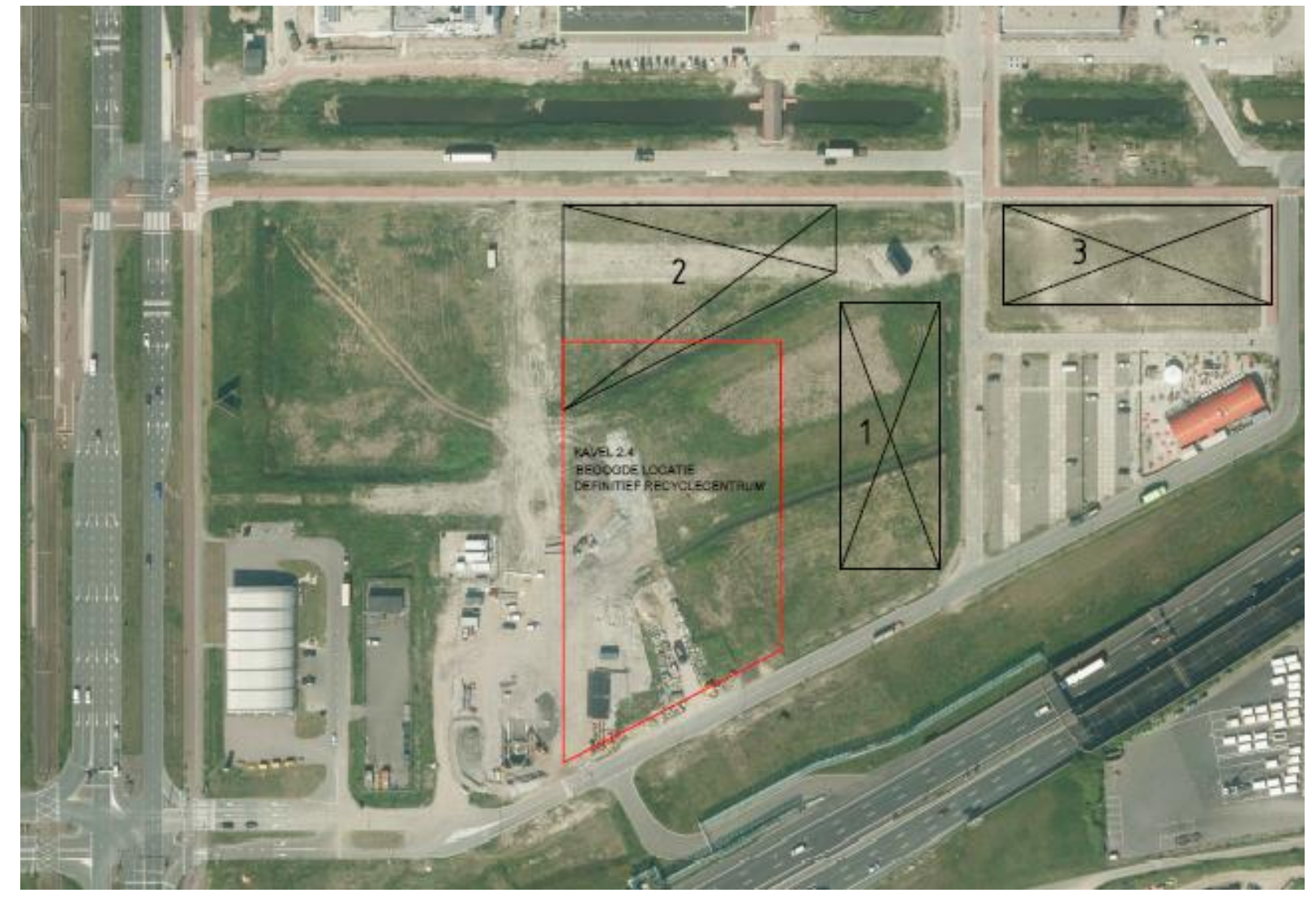

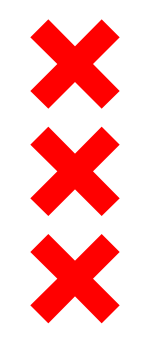

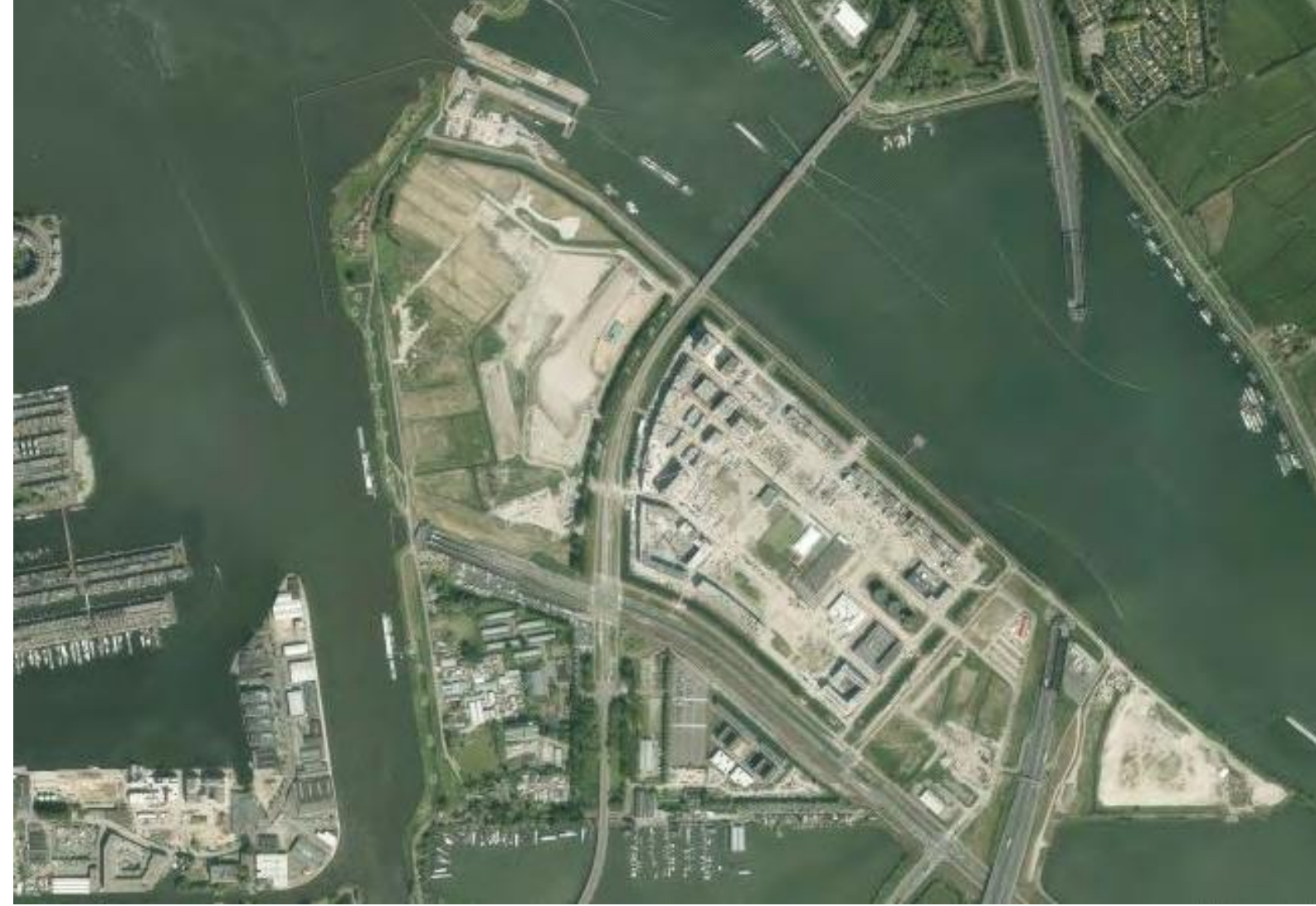

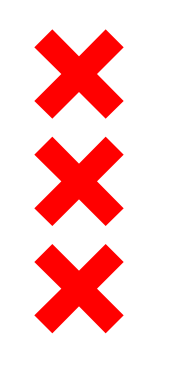

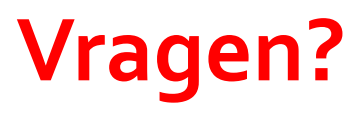

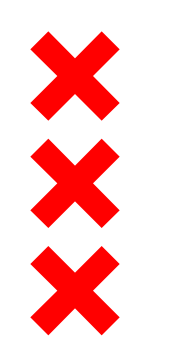

### 2. Van afvalpunt naar recyclepunt

#### Afvalscheiding in Amsterdam

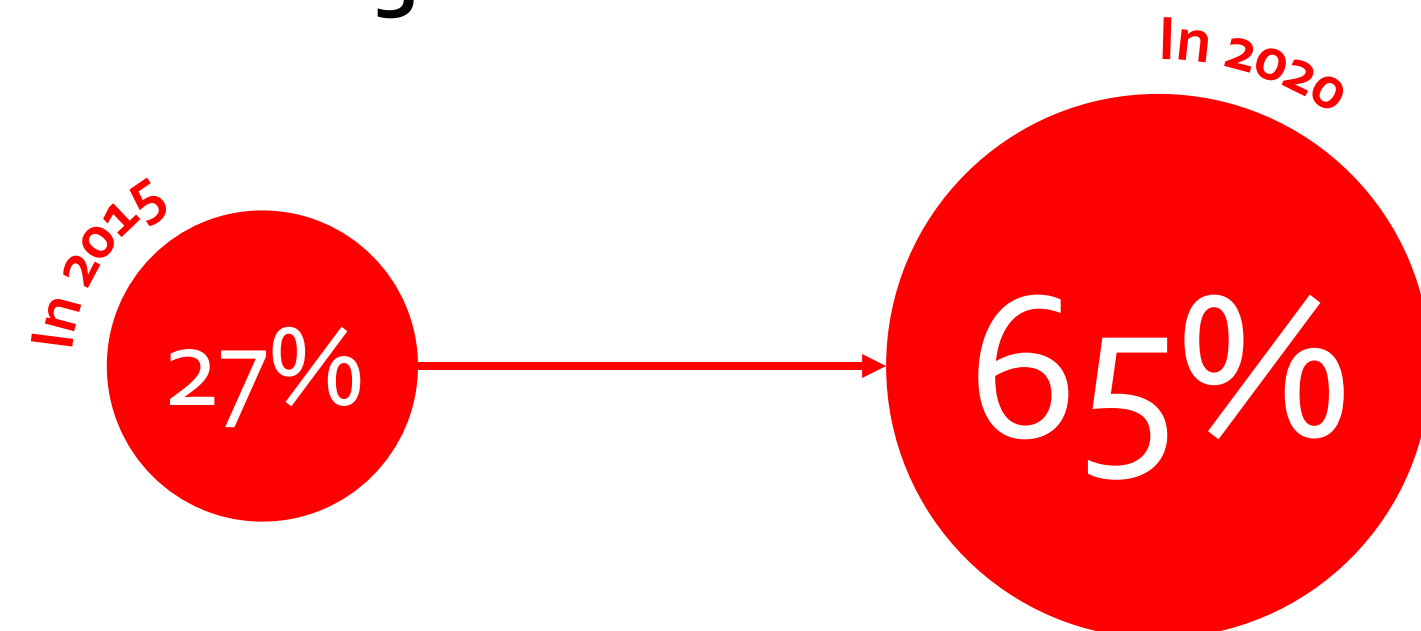

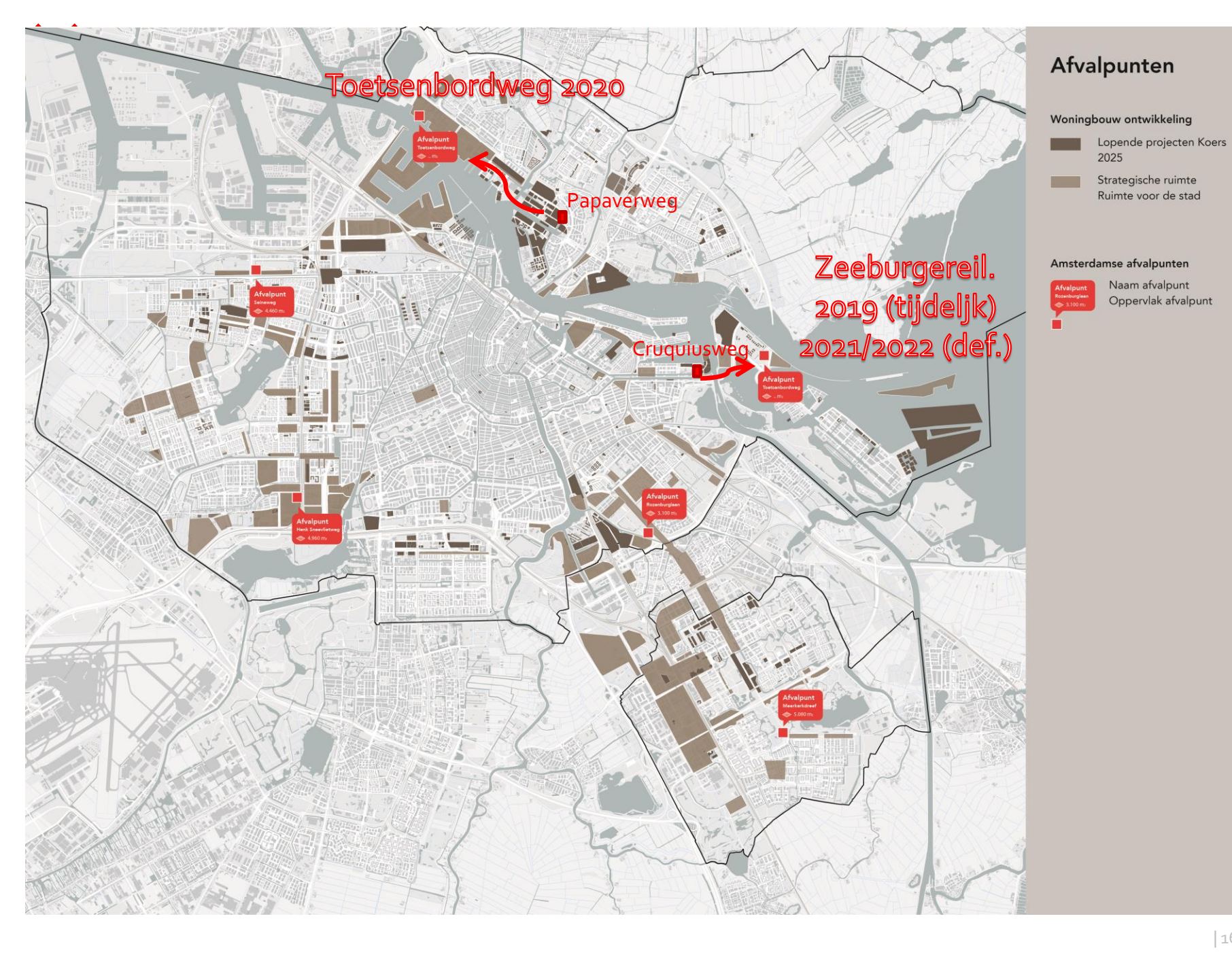

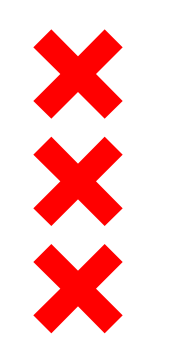

### **Huidig afvalpunt**

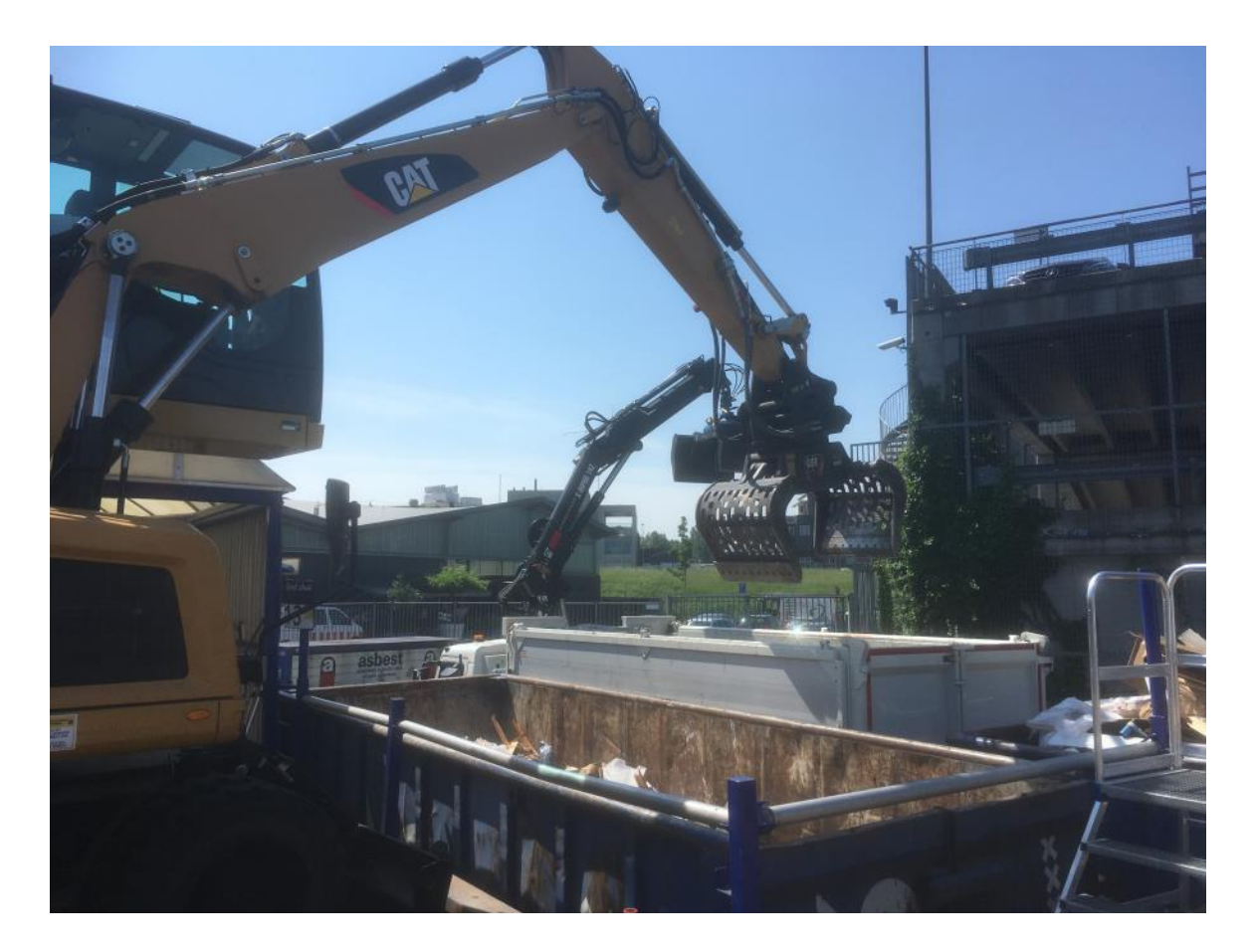

overslag grof huisvuil

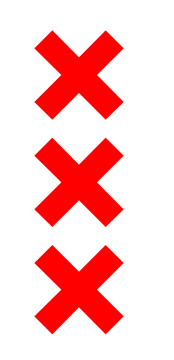

# **Huidig afvalpunt**

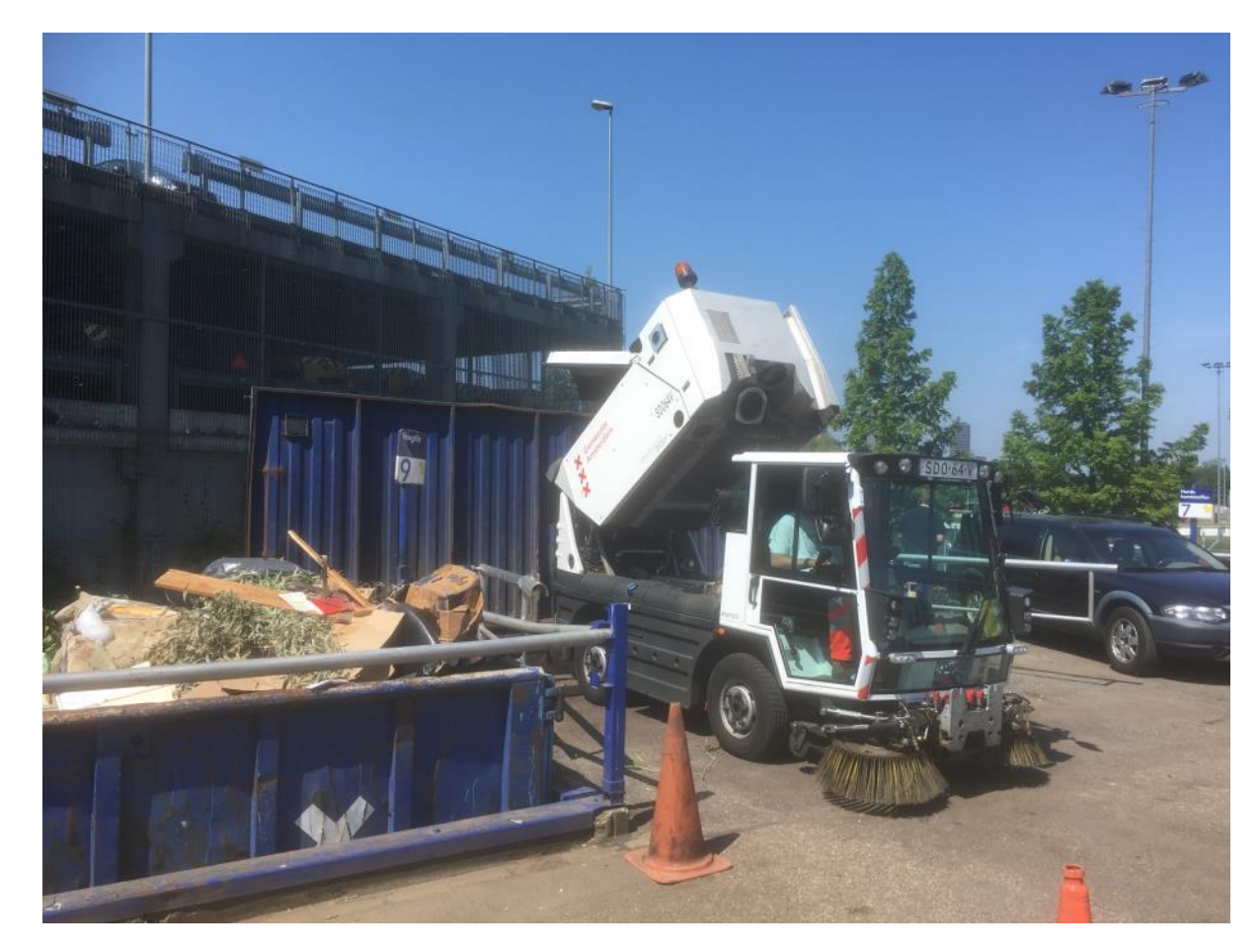

overslag veegen prullenbakvuil

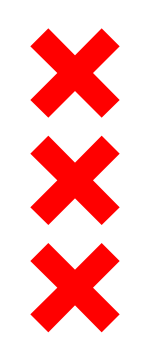

#### Het tijdelijke afvalpunt

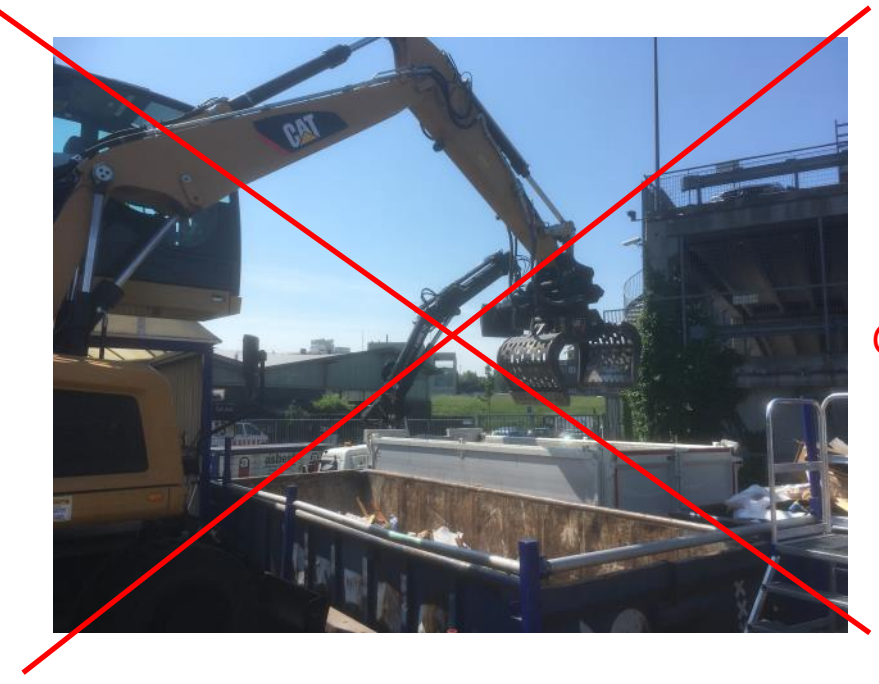

#### Geen overslag grof huisvuil

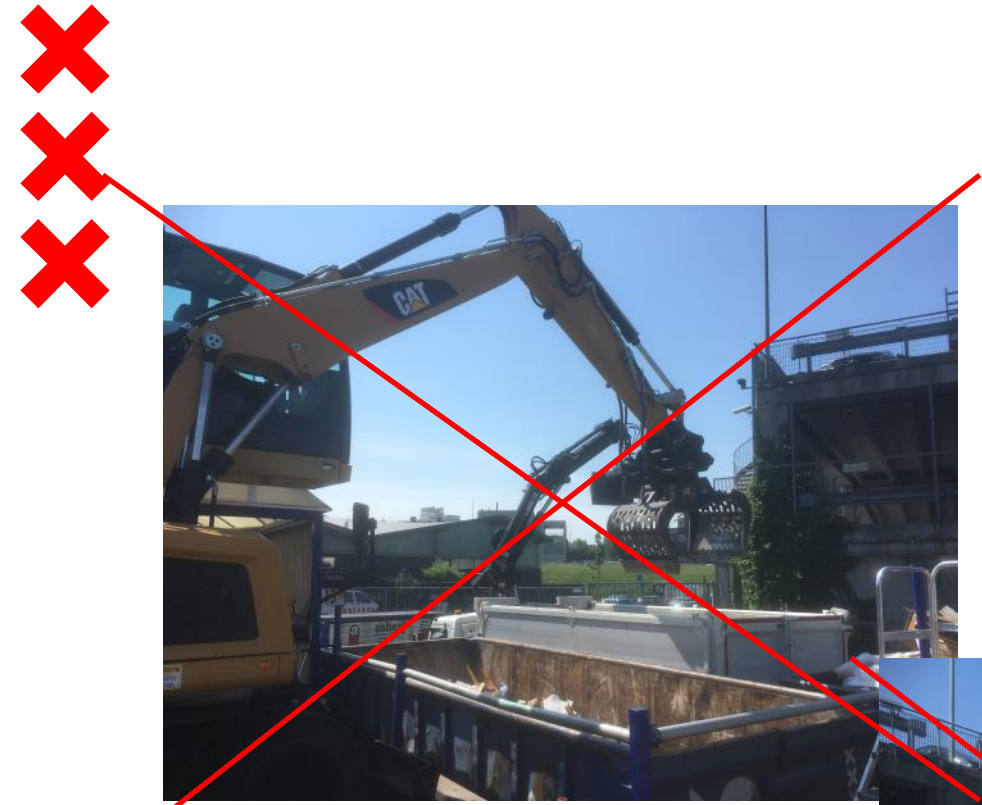

#### Geen overslag grof huisvuil

#### Geen overslag veegen prullenbakvuil

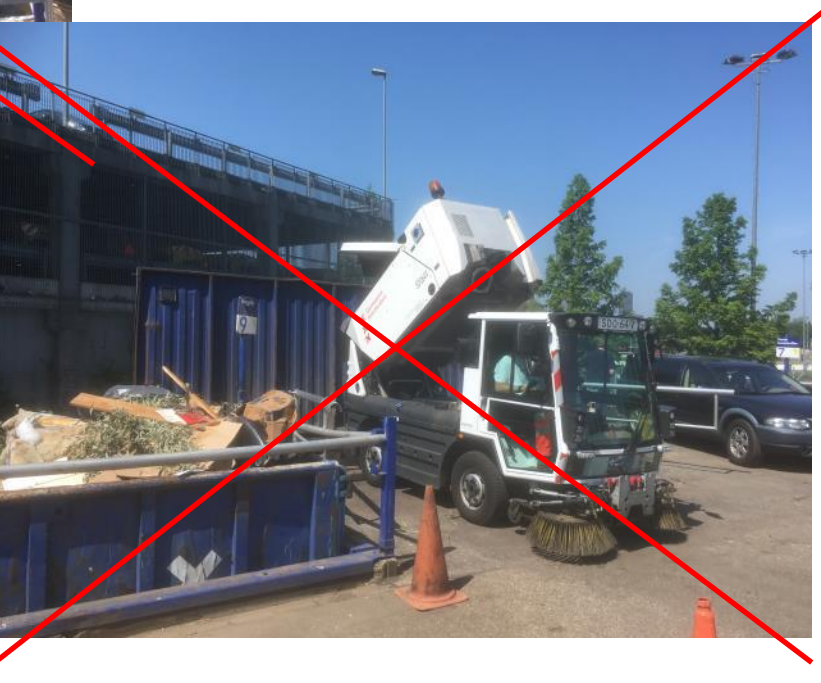

×××

| Tijdelijk afvalpunt Cruquiusweg (verwacht) |           |                       |           |                           |
|--------------------------------------------|-----------|-----------------------|-----------|---------------------------|
|                                            |           | De eti e eli e en e l |           | Manaahilaan               |
|                                            | Stadsdeel | Particulieren/        | Totaal    | Verschillex.<br>Stadsdeel |
|                                            | Stausdeen | bedrijven             | lotaal    | Jlausueer                 |
| ao1 Grof Huishoudelijk Afval               | 1.881.910 | 385.170               | 385.170   | -83,0%                    |
| ao2 Prullenbakafval ('brandbaar')          | 2.151.420 | 43.740                | 43.740    | -98,0%                    |
| aog Bouw- en sloopafval                    |           | 808.760               | 808.760   |                           |
| ao4 B-Hout                                 | 1.411.230 | 608.810               | 608.810   | -69,9%                    |
| ao7 IJzer                                  |           | 67.400                | 67.400    |                           |
| aog Papier en karton                       |           | 119.300               | 119.300   |                           |
| a10 Plantaardig afval (tuinafval)          | 16.140    | 127.830               | 127.830   | -11, 2%                   |
| a12 Banden met/zonder velg                 |           | 4.990                 | 4.990     |                           |
| a13 Overig rubberafval                     |           | 5.390                 | 5.390     |                           |
| a14 Schoon puin                            |           | 218.860               | 218.860   |                           |
| a15 Non ferro / Overige metalen            |           | 3.770                 | 3.770     |                           |
| a16 Dakbedekking                           |           | 13.840                | 13.840    |                           |
| a17 Vuil glas (vlak glas)                  |           | 20.480                | 20.480    |                           |
| a18 Asbest                                 | 540       | 14.000                | 14.000    | -3,7%                     |
| a19 Flessenglas                            |           | 6.830                 | 6.830     |                           |
| a20 Kringloopgoederen                      |           | 2.180                 | 2.180     |                           |
| a21 Textiel                                |           | 7.580                 | 7.580     |                           |
| a22 Klein chemisch afval                   | 10        | 37.950                | 37.950    | 0,0%                      |
| a 23 Grondafval                            |           | 46.310                | 46.310    |                           |
| a 26 Gips                                  |           | 88.390                | 88.390    |                           |
| a28 Frituurvet                             |           | 1.820                 | 1.820     |                           |
| a29 Zacht plastic                          |           | 6.930                 | 6.930     |                           |
| a30 Harde Kunststoffen                     |           | 20.750                | 20.750    |                           |
| a31 C-Hout                                 |           | 29.910                | 29.910    |                           |
| a32 AEEA/Wit en bruingoed                  | 1.270     | 141.050               | 141.050   | -0,9%                     |
| a33 Oude Matrassen                         |           | 19.270                | 19.270    |                           |
|                                            |           |                       |           |                           |
| totaal kg afvalpunt                        | 5.462.520 | 2.851.310             | 2.851.310 | -65,7%                    |

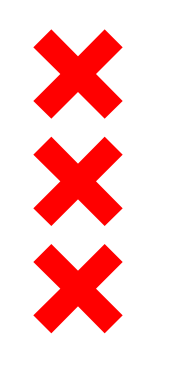

# Het tijdelijke afvalpunt

Hoeveel verkeersbewegingen gemiddeld per dag?

- Ca. 8 bedrijven (auto's, busjes)
- Ca. 56 particulieren (auto's, busjes)
- Ca. 3 afvoertransporten (vrachtwagens)

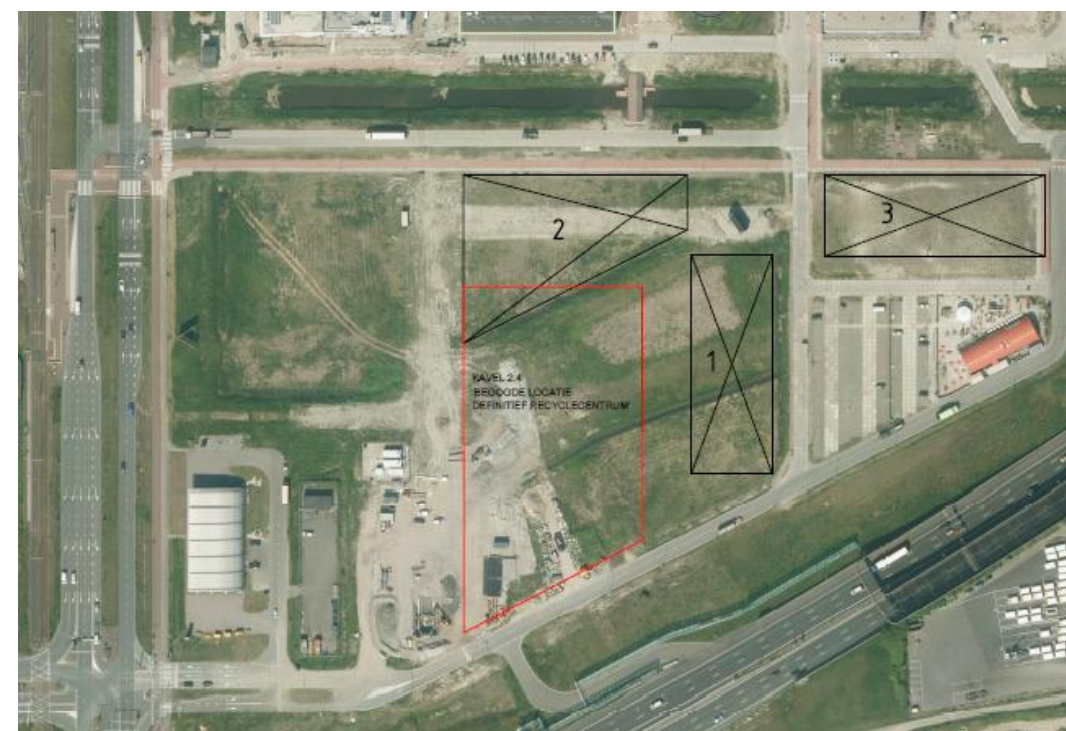

Route

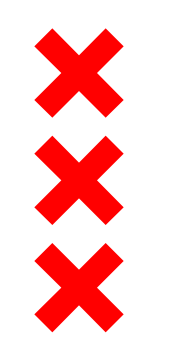

# Het tijdelijke afvalpunt

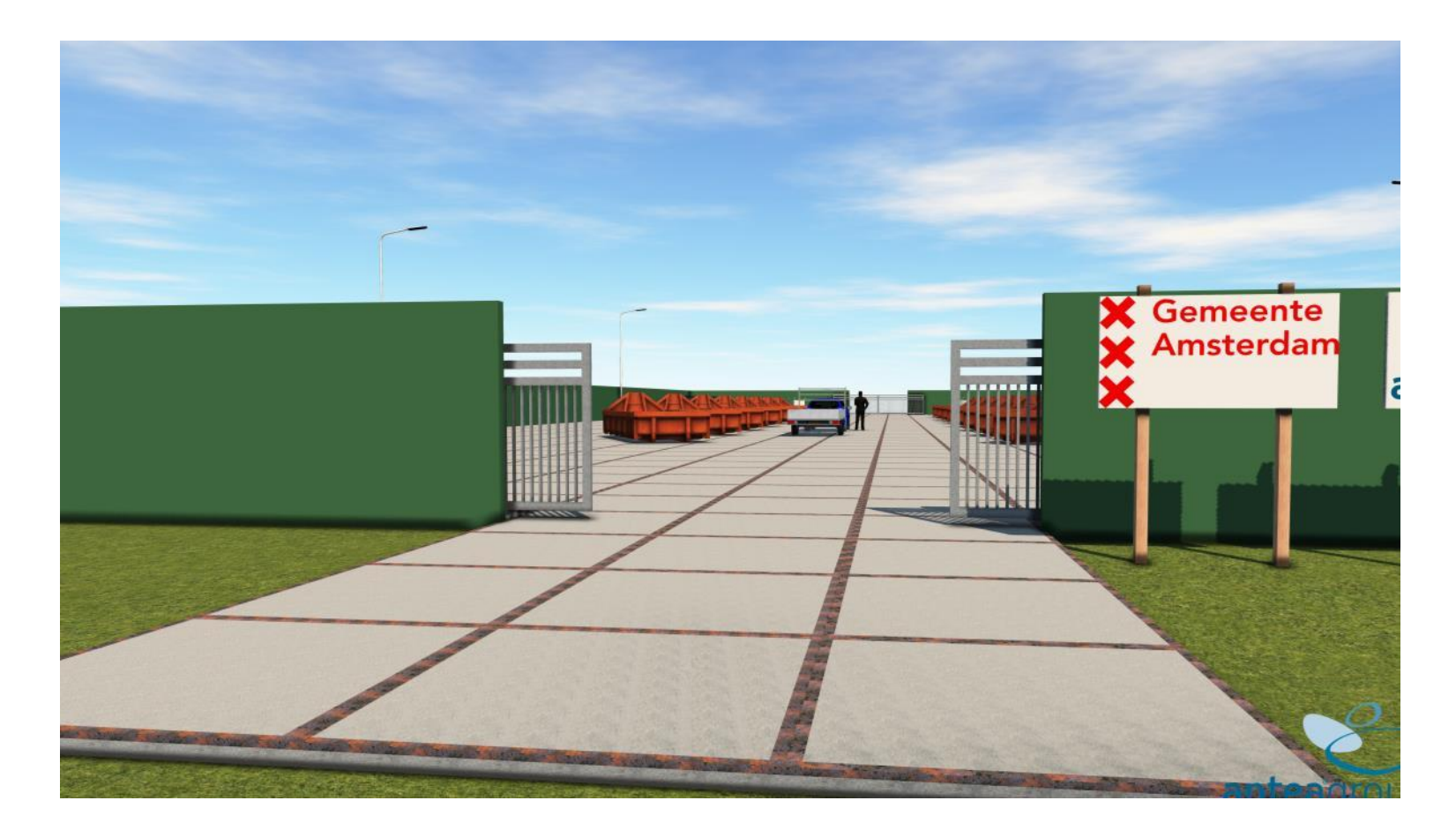

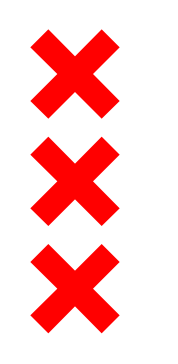

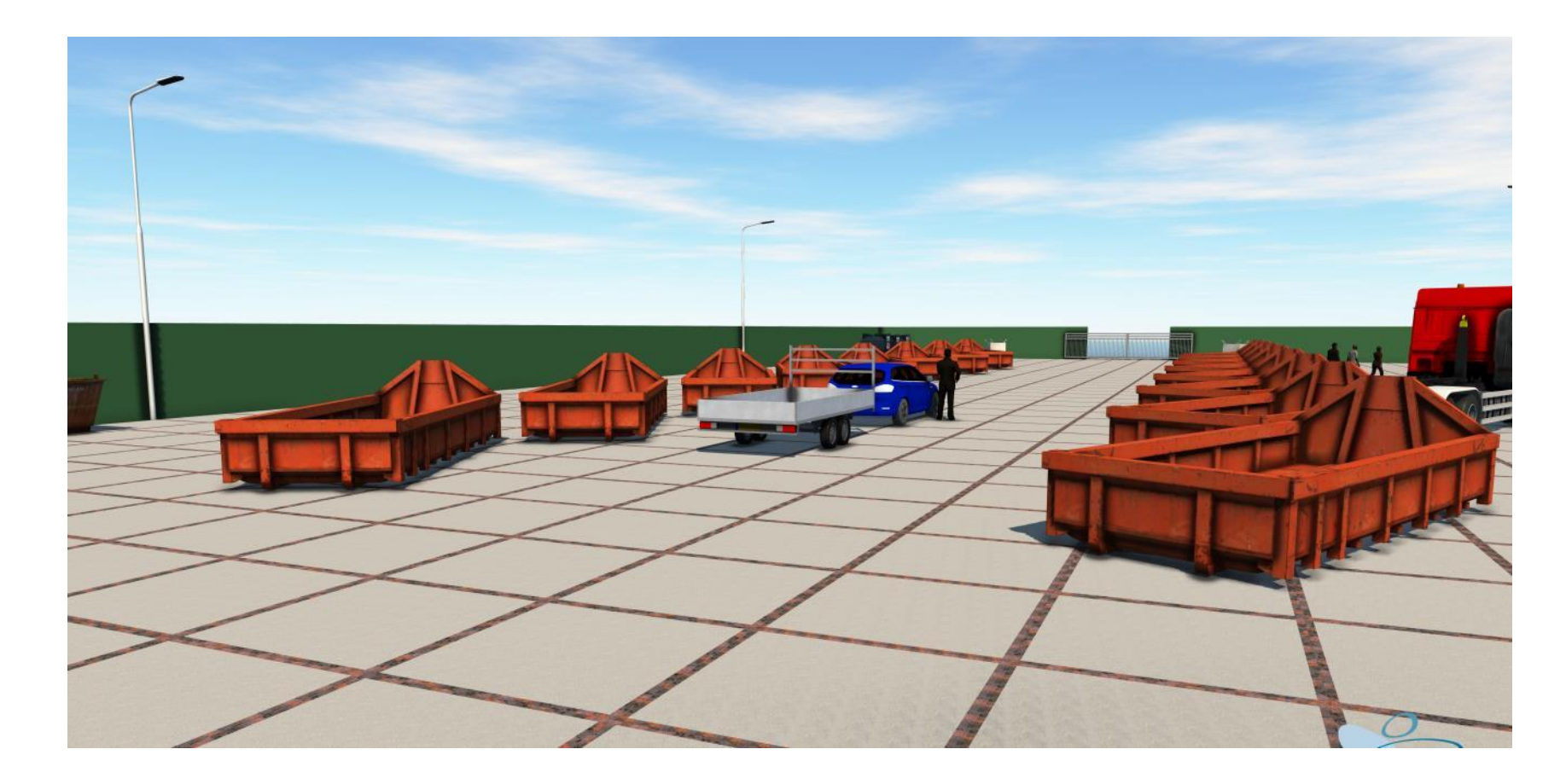

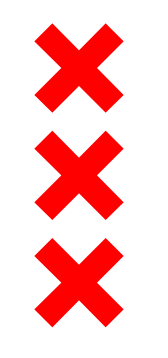

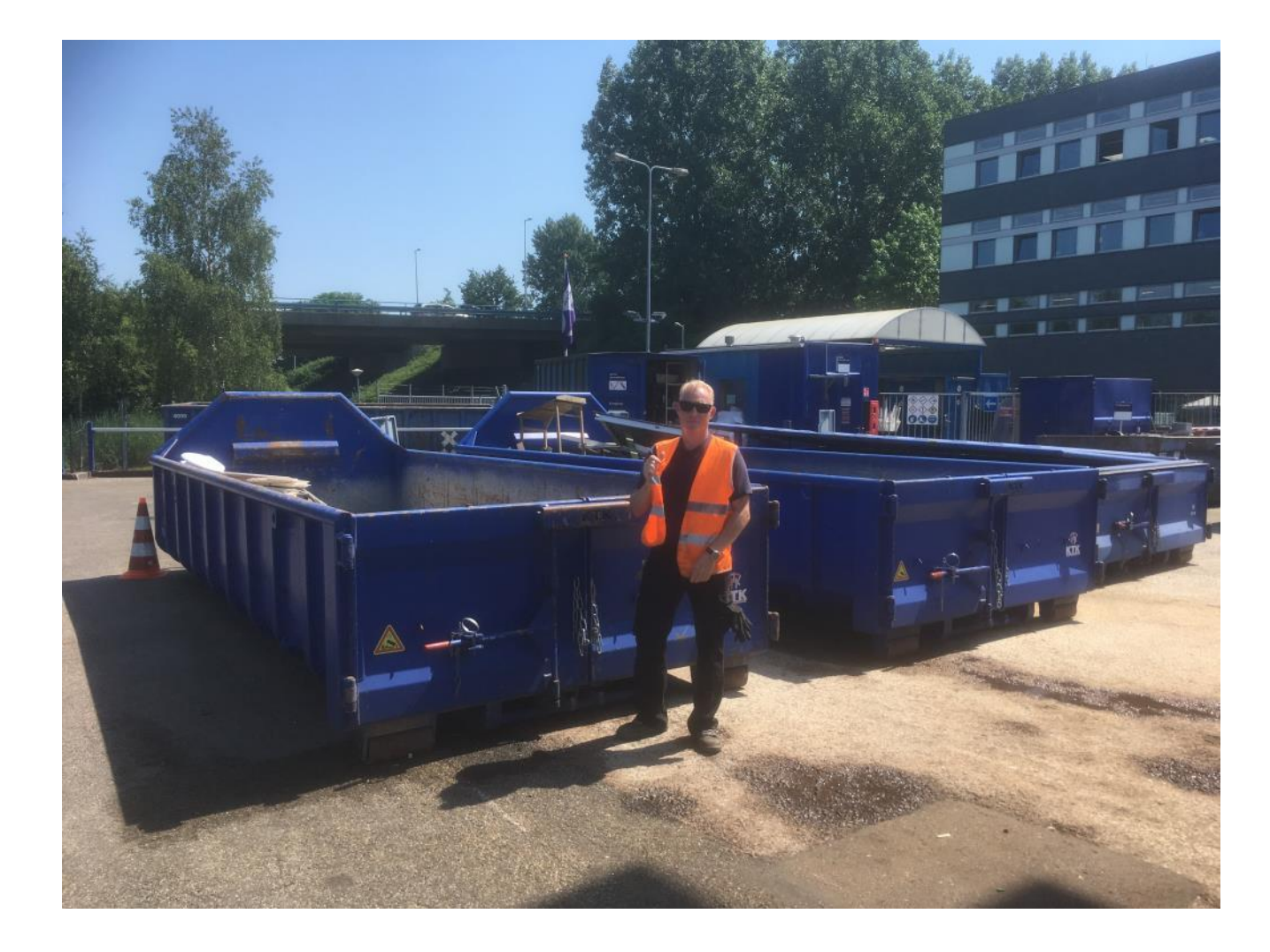

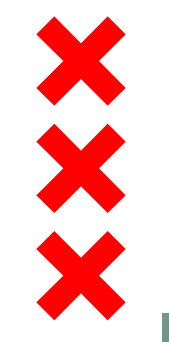

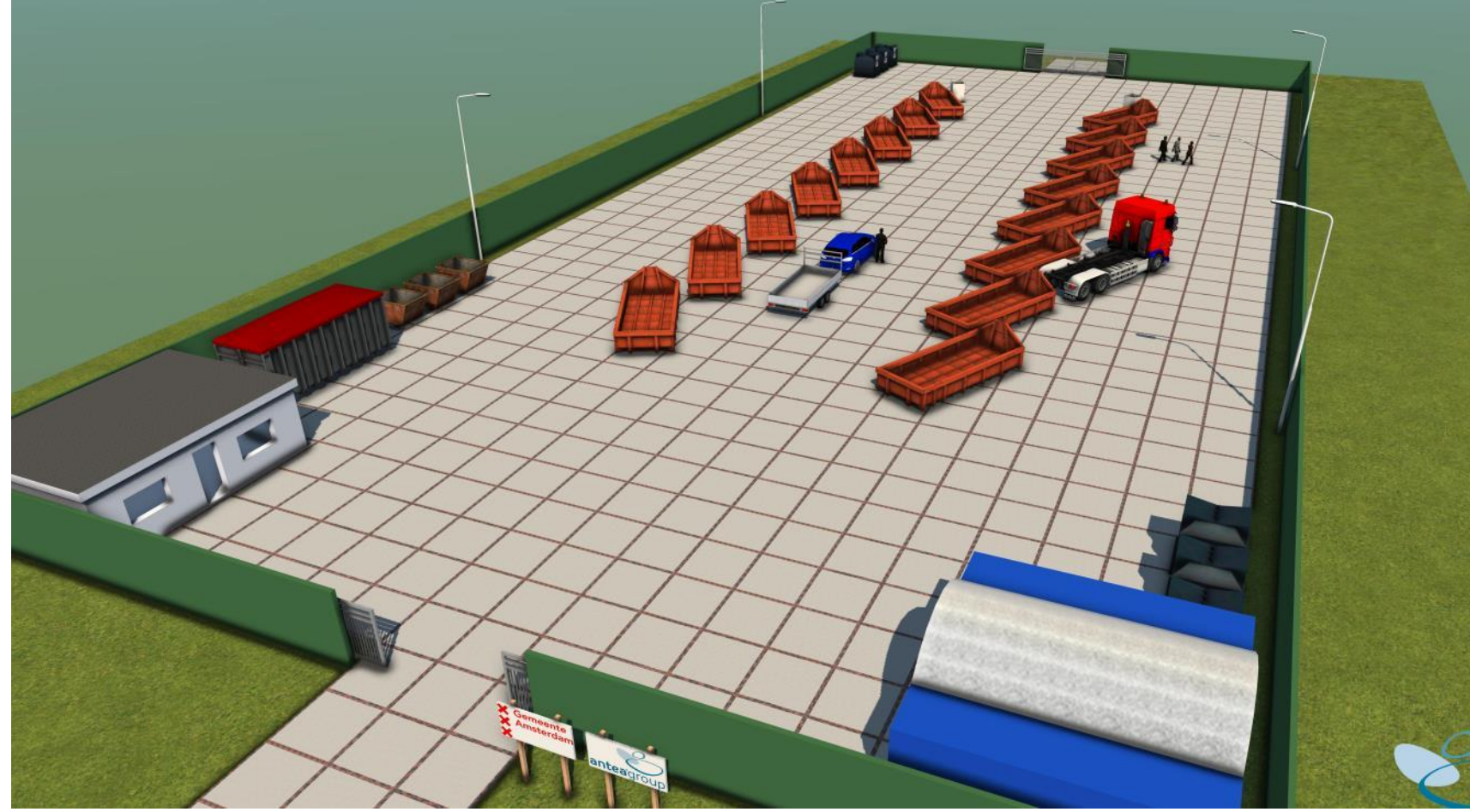

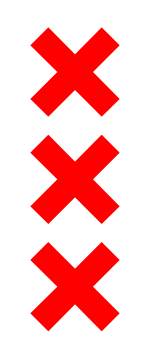

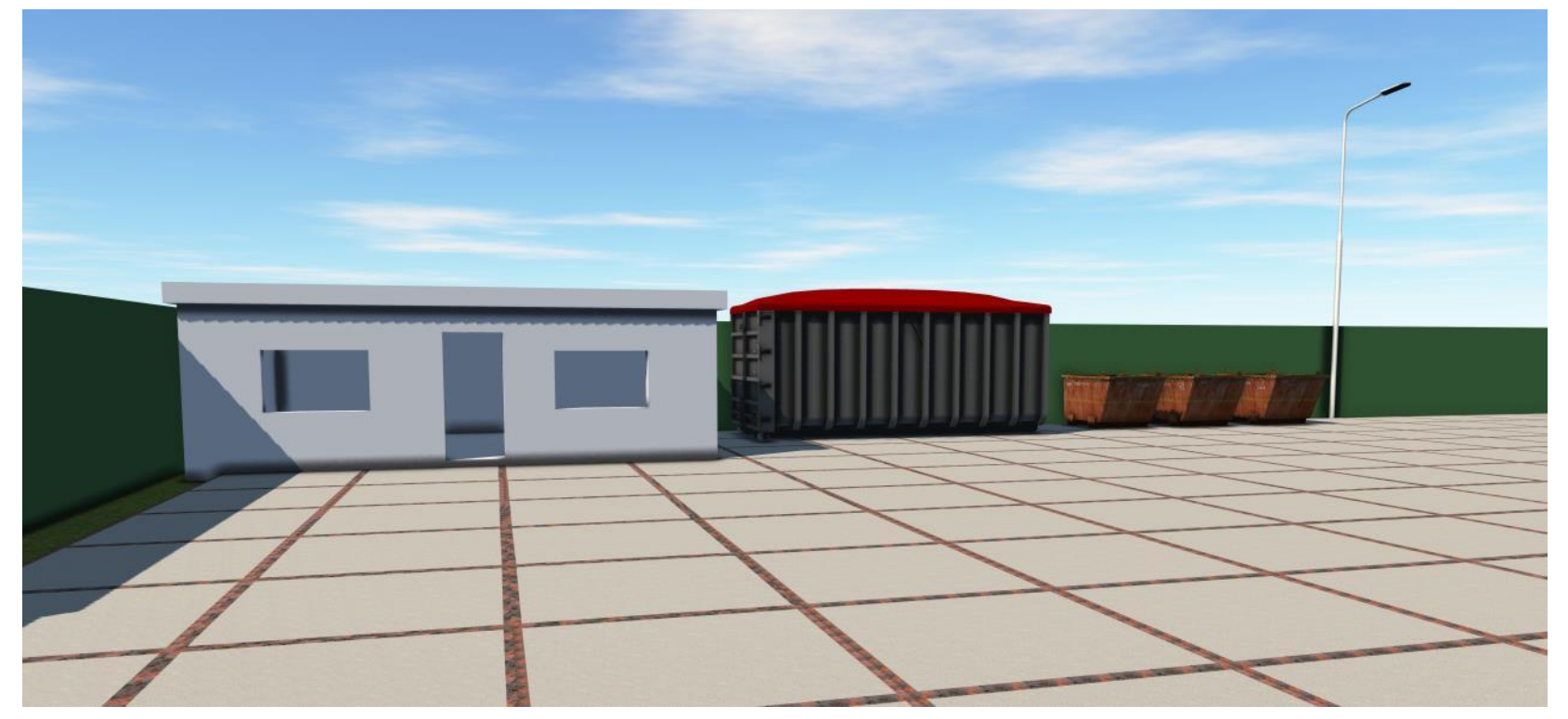

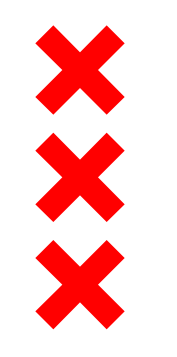

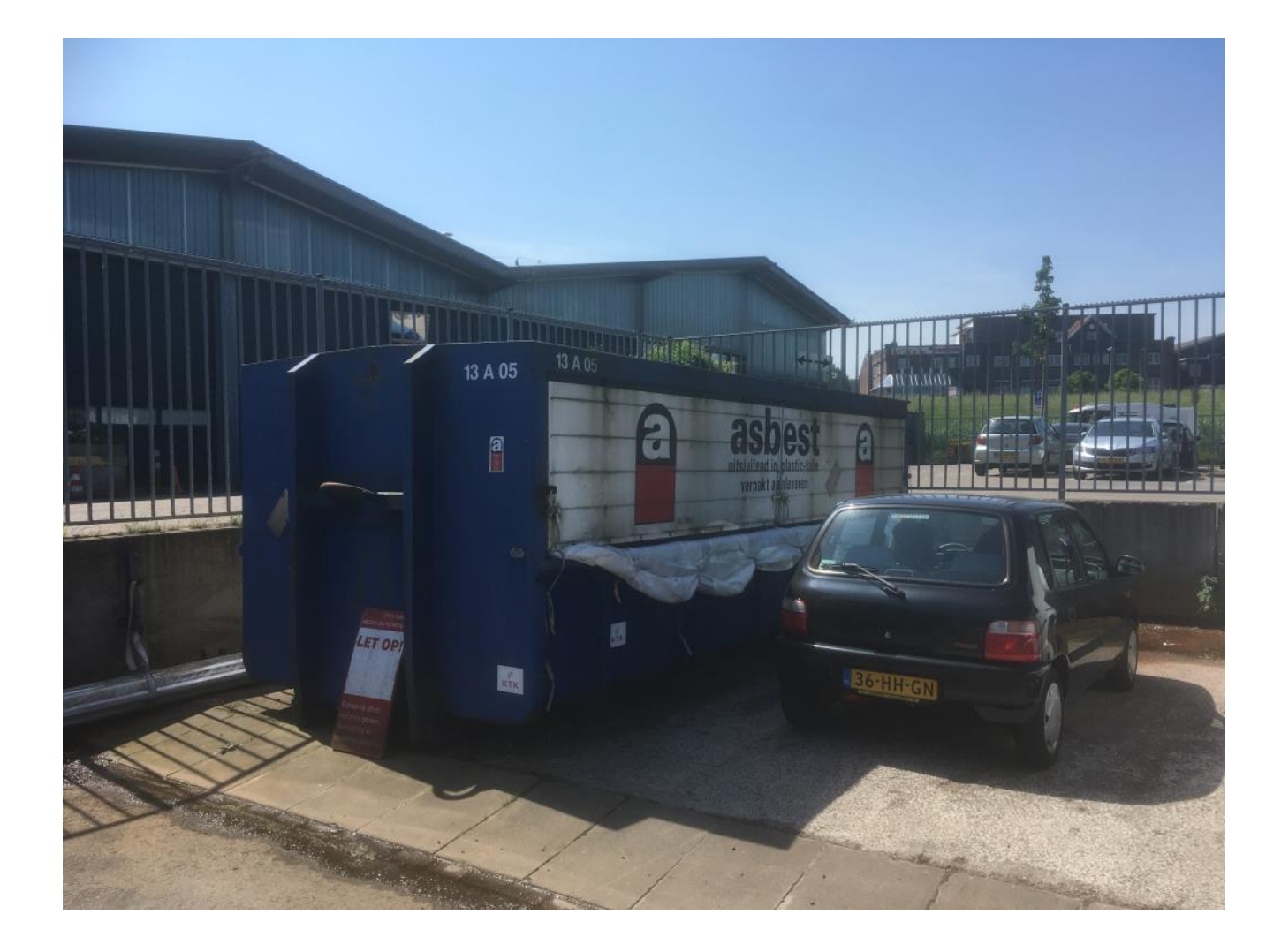

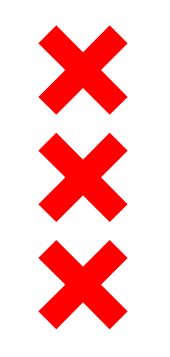

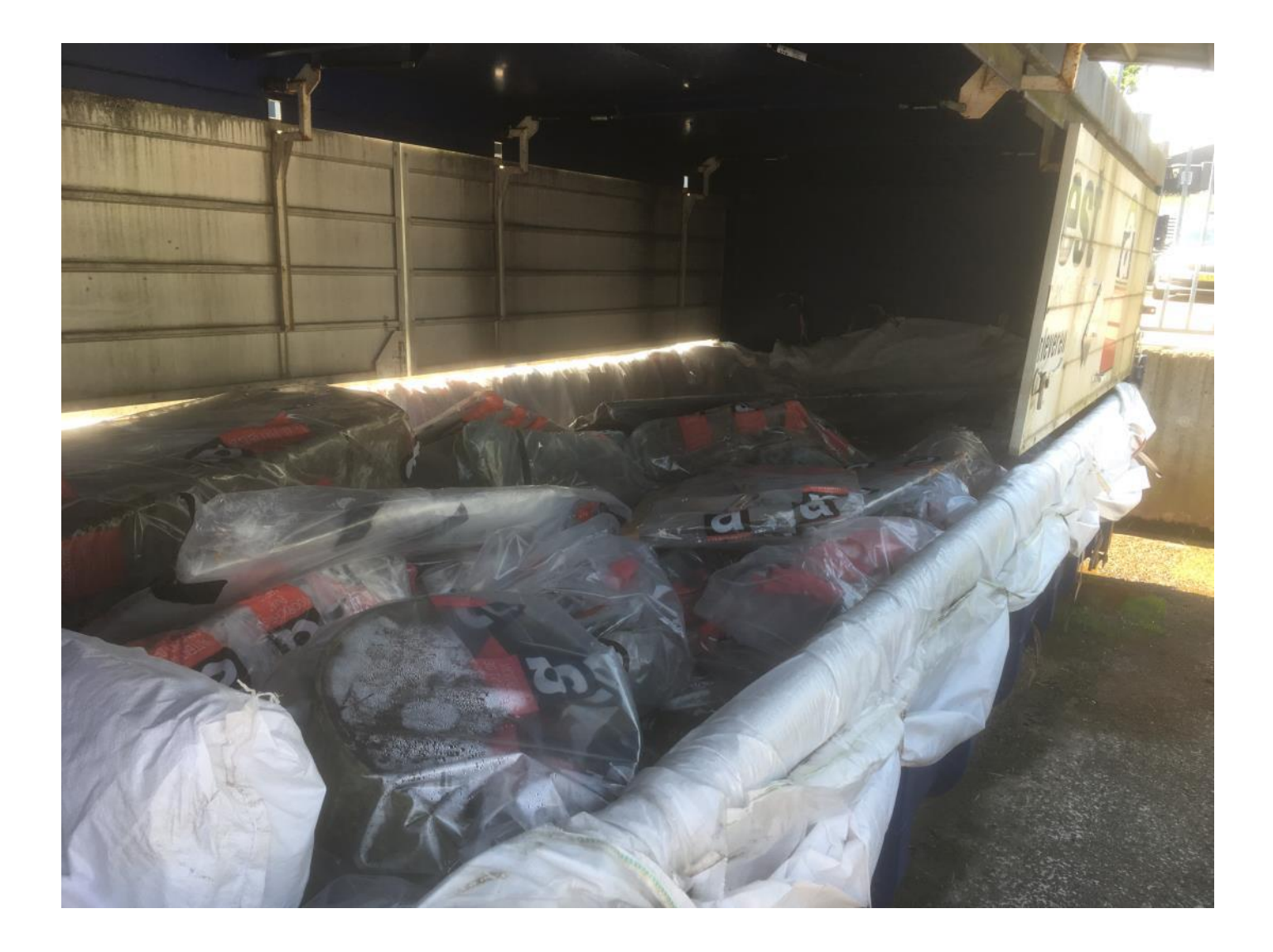

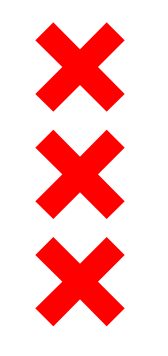

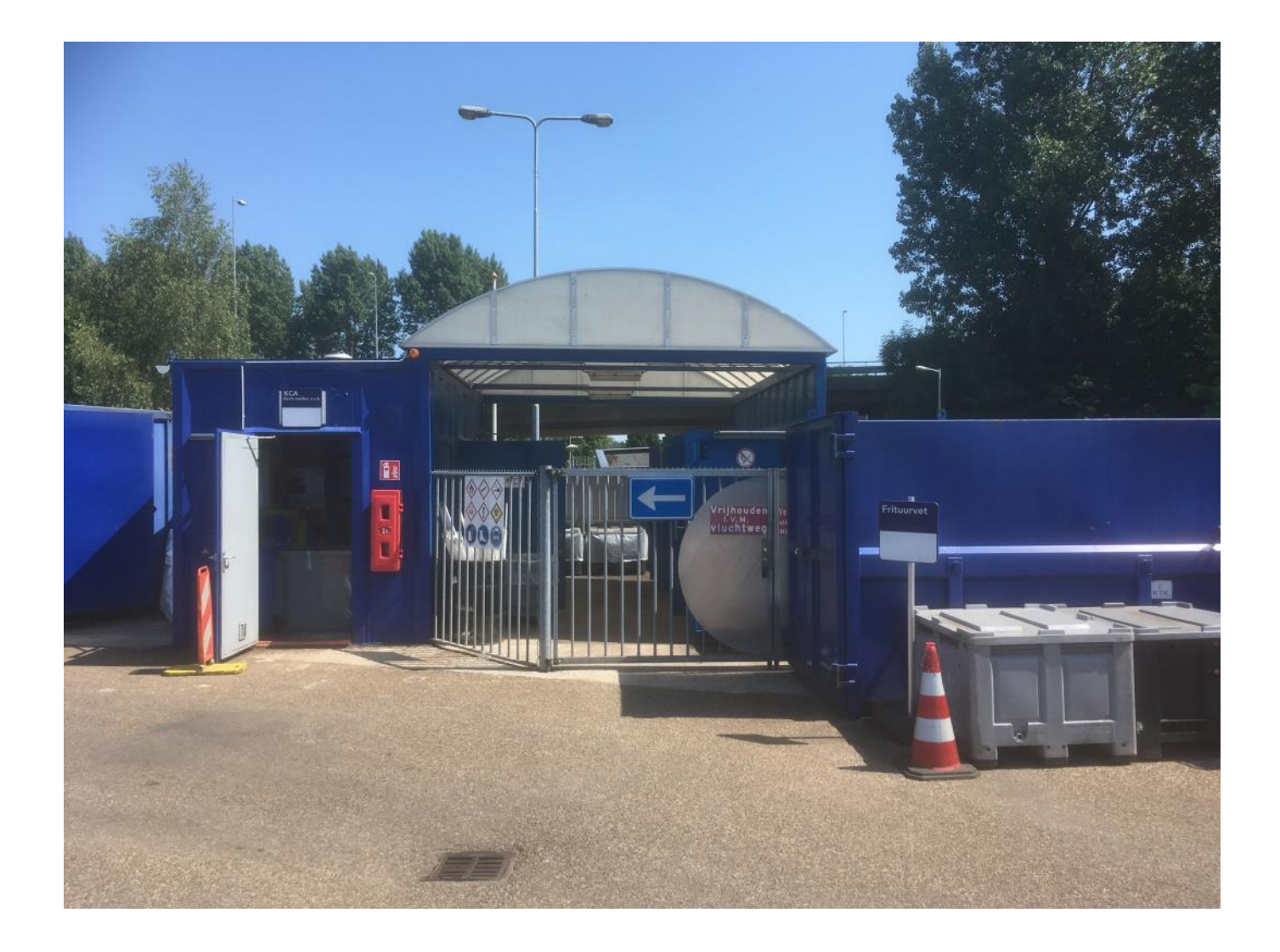

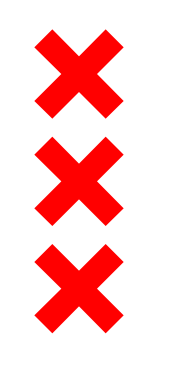

# Het recyclepunt

- Bedrijfsruimte voor kringloop, 2<sup>de</sup> hands bouwmarkt en ateliers aan de voorzijde
- Overdekt platform aan de achterzijde
- Zone voor inzameling grondstoffen

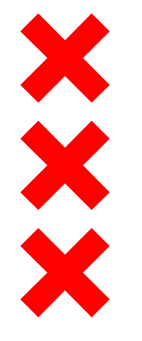

#### Schetsontwerp recyclepunt Toetsenbordweg

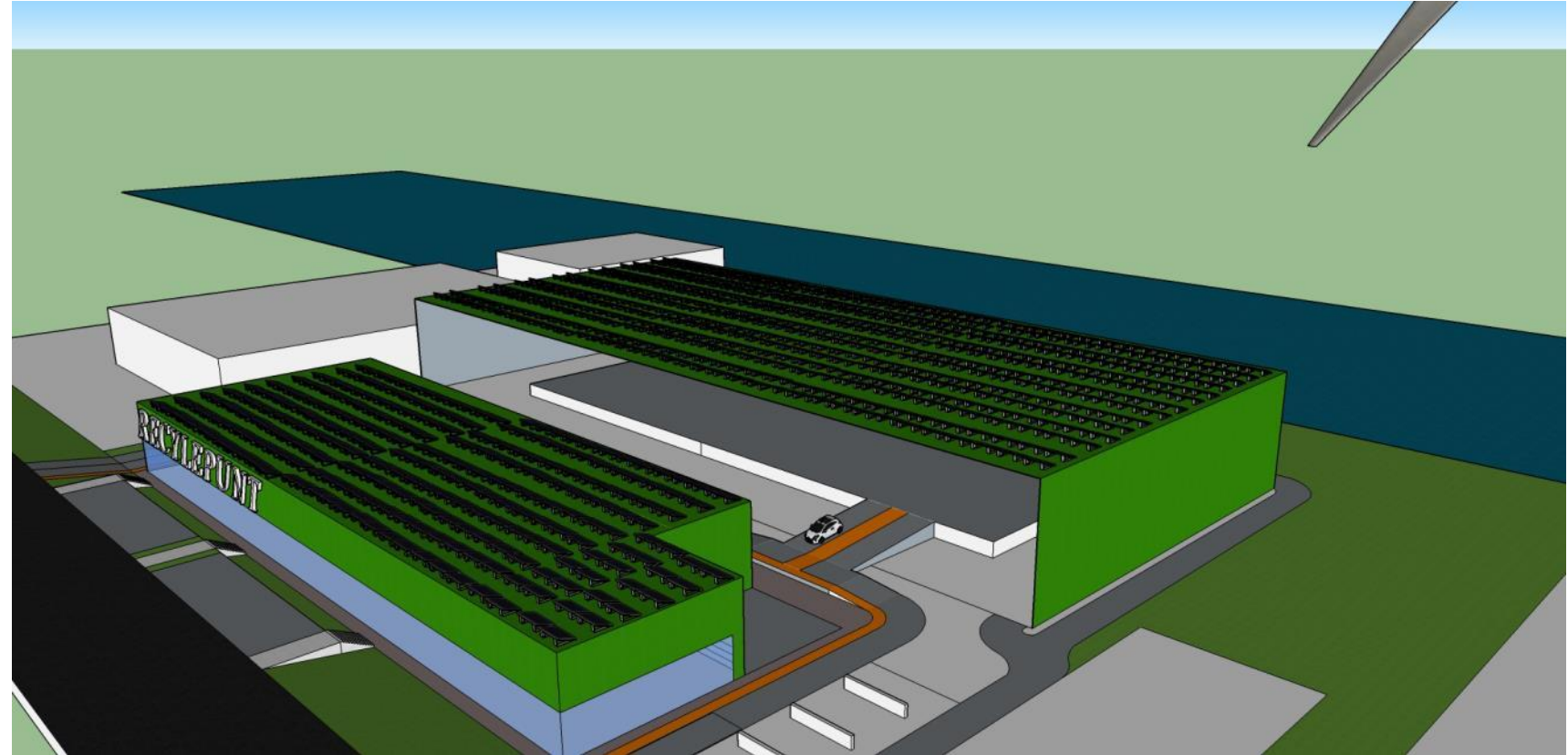

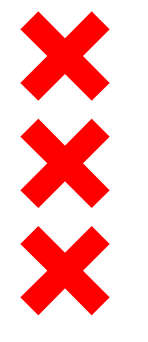

#### Schetsontwerp recyclepunt Toetsenbordweg

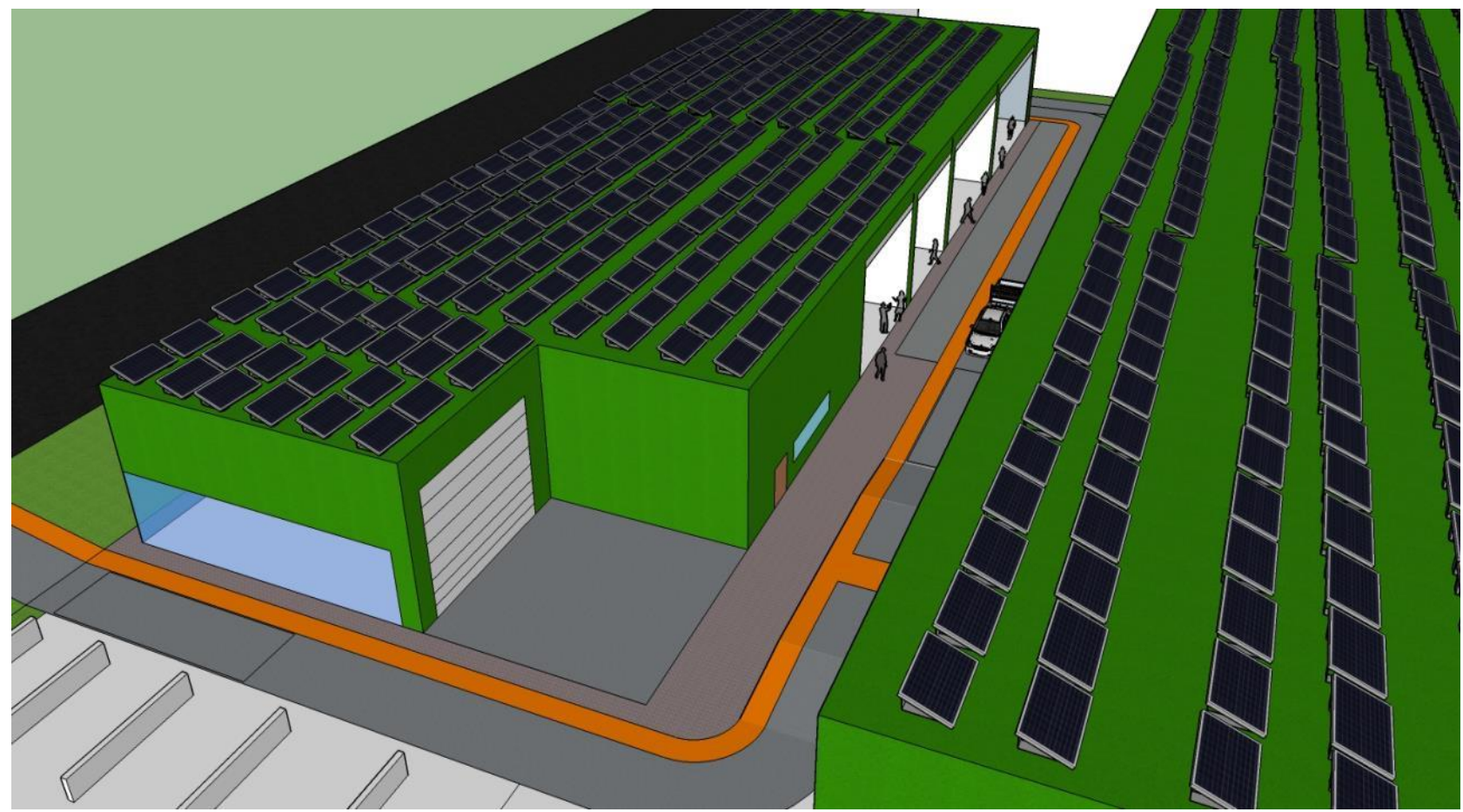

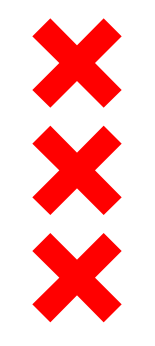

#### Schetsontwerp recyclepunt Toetsenbordweg

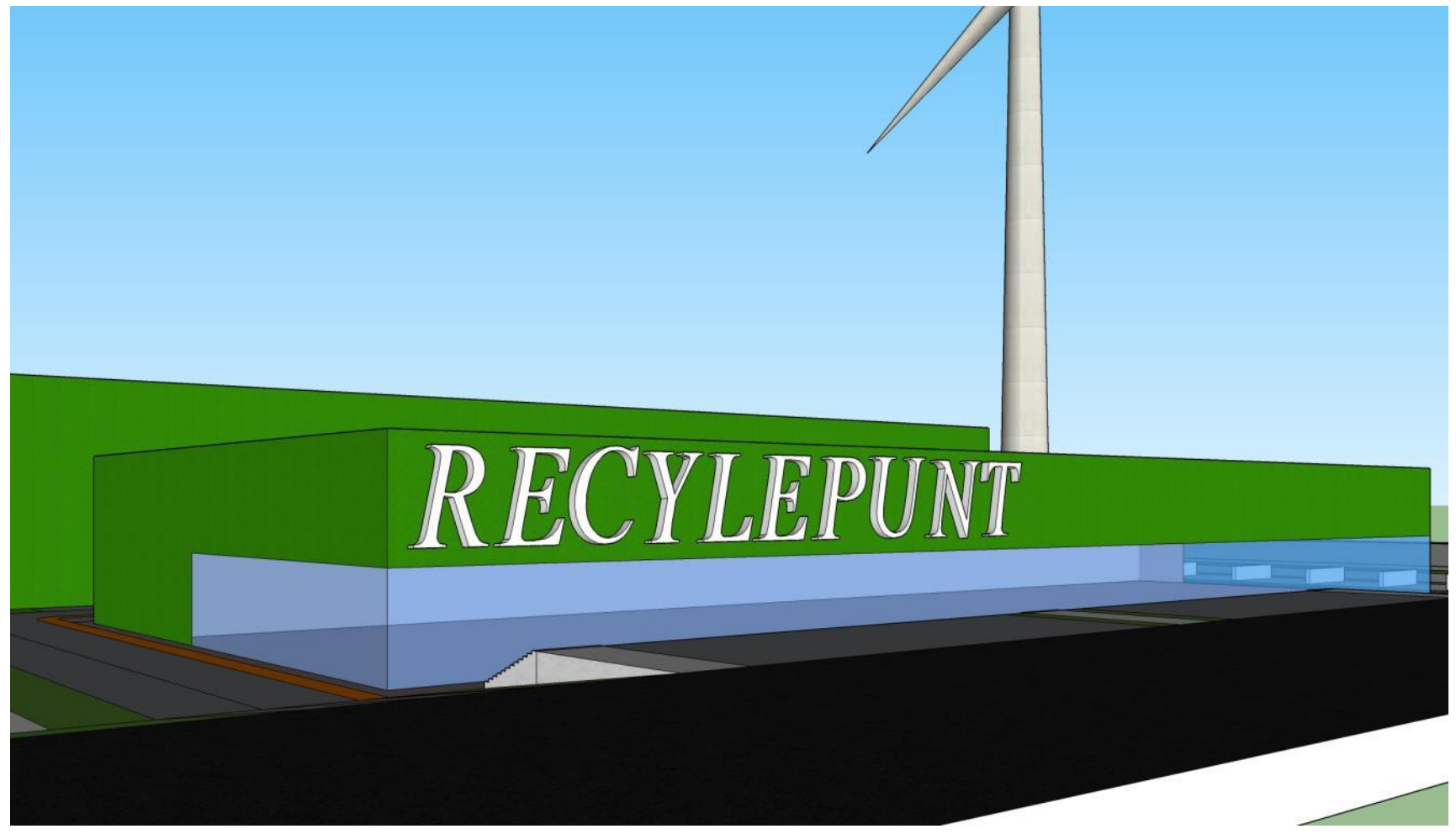

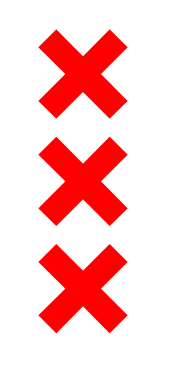

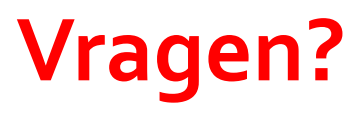

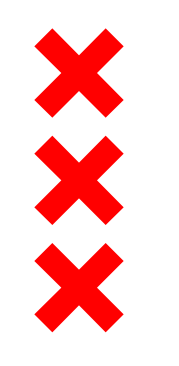

# 3. Het vervolg

Vanavond aan tafels:

- Voor- en nadelen ophalen bij 3 tijdelijke locaties

- Afweging voorkeurslocatie
  - Resultaten geotechnisch onderzoek
  - Input van vanavond
- Klankbordgroep, vervolgbijeenkomst in juni
- Omgevingsvergunning

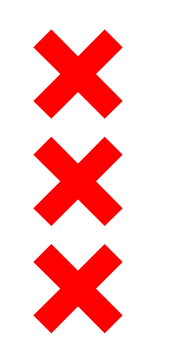

# Omgevingsvergunning

**Omgevingsvergunning reguliere procedure** (tijdelijk, particulier en definitieve situatie, wel BP)

- Aanvraag (wordt gepubliceerd tkn)
- 8 weken (+6 weken verlengen)
- Vergunning (wordt gepubliceerd, moment om bezwaar te maken)
- Bezwaar (6 weken)

Beroep bij Rechtbank

**Omgevingsvergunning uitgebreide procedure** (tijdelijk, particulier & bedrijfsafval en definitieve situatie, geen BP)

- Aanvraag (wordt gepubliceerd tkn)
- 26 weken (+6 weken verlengen)
- Ontwerp vergunning (wordt gepubliceerd, moment om zienswijze in te dienen)
- Zienswijzetermijn (6 weken)
- Vergunning (wordt gepubliceerd, moment om beroep in te stellen bij rechtbank)

Beroep bij Rechtbank

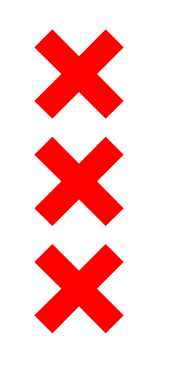

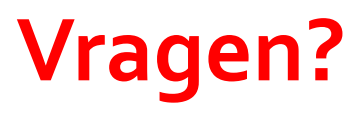

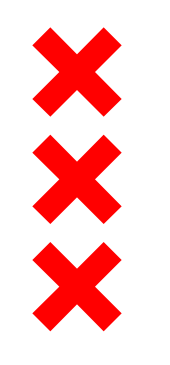

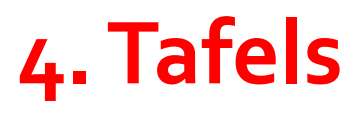

- Napraten met sprekers
- Input geven over 3 locaties tijdelijke afvalpunt

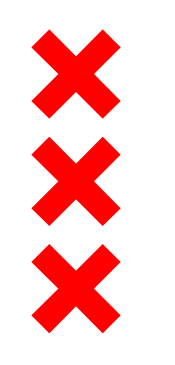

# 5. Afsluiting